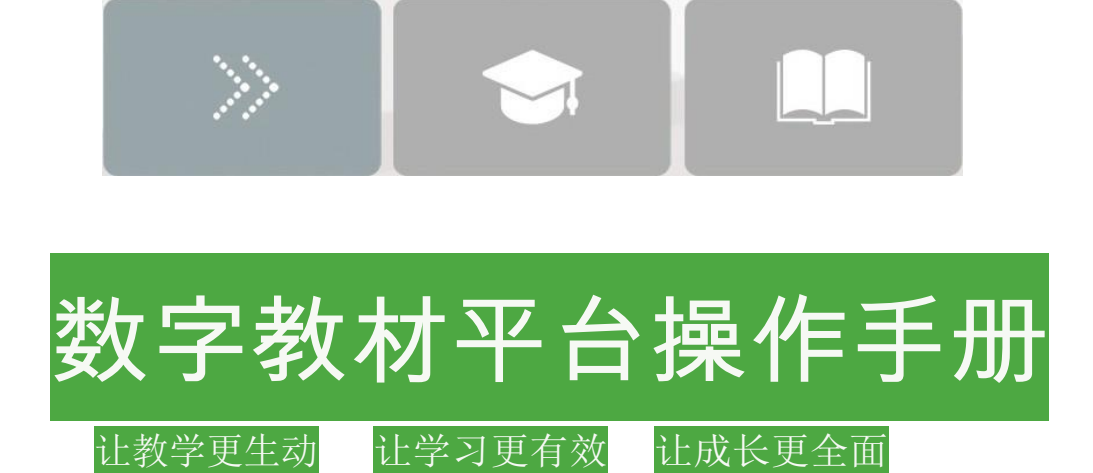

目 录

| <br>1系统说明          | 1 |
|--------------------|---|
| 1.1系统体系结构          | 1 |
| 1.2用户权限            | 1 |
| 1.3系统设计开发者         | 1 |
| 1.4系统最终用户          | 1 |
| 2功能模块(PC端)         | 2 |
| <br>2.1 客户端登录及账号管理 |   |
| 2.1.1 登录           |   |
| 2.1.2 个人资料管理       |   |
| 2.1.2.1 修改个人信息     |   |
| 2.1.2.2 修改密码       |   |
| 2.1.2.3 修改手机号      |   |

| 2.1 首页           | 2  |
|------------------|----|
| 2.1.1 教材中心       | 2  |
| 2.1.2 期刊中心       | 3  |
| 2.2 个人中心         | 5  |
| 2.2.1 我的教材       | 5  |
| 2.2.1.1 教材列表     | 5  |
| 2.2.1.2 更新教材     | 6  |
| 2.2.1.3 继续下载教材   | 6  |
| 2.2.1.4 打开教材     | 6  |
| 2.2.1.5 导入教材     | 6  |
| 2.2.1.6 导出教材     | 7  |
| 2.2.2 我的期刊       | 7  |
| 2.3 阅读内页         | 9  |
| 2.3.1 阅读内页       | 9  |
| 2.3.2 播放页面       | 9  |
| 2.3.3 竖条工具栏      | 10 |
| 2.3.4 下方主工具栏     | 13 |
| 2.3.5 全文检索       | 18 |
| <br>3 功能模块(Pad端) | 19 |
| 3.1 客户端登录及账号管理   |    |

3.1.1 登录

| 3. | 1. | 2 | 个人 | 、资料管理 |
|----|----|---|----|-------|
|----|----|---|----|-------|

3.1.2.1 修改个人信息

3.1.1 我的教材

### 3.1.2.2 修改密码

| 19 |
|----|
| 1  |

- 3.1 教材 19
  - 3.1.2 教材中心 20

19

- 3.1.3 教材内页 22
- 4 功能模块(手机端) 24
  - 4.1 客户端登录及账号管理
  - 4.1.1 登录

4.1.2 个人资料管理

- 4.1.2.1 修改个人信息
- 4.1.2.2 修改密码

4.1.2.3 修改手机号

| 4. 1 | 教材         | 24 |
|------|------------|----|
|      | 4.1.1 我的教材 | 24 |
|      | 4.1.2 教材中心 | 25 |
|      | 4.1.3 教材内页 | 27 |

## 1 系统说明

1.1 系统体系结构

人教数字教材是面向中小学师生,依据国家课程标准,以传统纸质教材为蓝本, 针对信息化环境中教与学的新需求,利用互联网、数字媒体、大数据等技术,融教 材、数字资源、应用数据于一体的立体化教材。数字教材涵盖全学科、全学段,并 与纸质教材相辅相成,同步更新。

系统体系结构

☆ 首页:教材中心。

☆ 个人中心:我的教材。

☆ 阅读内页:内页阅读,新建/编辑资源,内页资源管理,内页工具弹出。

1.2 用户权限

☆ 教师、学生(前台): 首页、个人中心、阅读内页。

1.3 系统设计开发者

人教数字公司数字教材事业部团队。

1.4 系统最终用户 教师、学生。

# 2 功能模块 (PC端)

| <ul> <li>2.1 客户或</li> <li>2.1.1 登号</li> <li>☆ 功能概</li> <li>用户进入</li> <li>☆ 操作权</li> <li>☆ 页面布</li> </ul> | 器登录及账号管理<br>录<br>述<br>℃人相关信息的入口;<br>限 登录用户(教师、学生);<br>局 |  |
|----------------------------------------------------------------------------------------------------|---------------------------------------------------------|--|
|                                                                                                    |                                                         |  |
|                                                                                                    |                                                         |  |
|                                                                                                    | ① 请输入用户名                                                |  |
|                                                                                                    | ☐ 请输入密码                                                 |  |
|                                                                                                    | <ul> <li>下次自动登录 忘记密码</li> </ul>                         |  |
|                                                                                                    | 安录                                                      |  |
|                                                                                                    | ★津人人通 点此切换<br>《 返回 游客登录 》                               |  |

点击下方"点此切换"按钮,选择用户来源,之后输入用户名,密码登录数 字教材平台客户端。

首次登录需强制绑定手机号并进行密码修改,否则不允许登录,绑定手机号 之后跳入到个人资料管理中的修改密码页面。

如果忘记密码,可以点击"忘记密码"按钮,通过绑定的手机号找回密码 (首次登录,由于还没有绑定手机号所以无法使用找回密码功能,可以联系客服 解决忘记密码问题)

2.1.2 个人资料管理
☆ 功能概述
用户管理个人资料的页面;
☆ 操作权限 登录用户(教师、学生);
☆ 页面布局

| ③ 数字教材平台 |                                                                                                    | 🎯 emeo 🐵 💷 🗙 |
|----------|----------------------------------------------------------------------------------------------------|--------------|
| < 个人资料   | <b>个人信息</b> 修改密码修改手机号                                                                                                    |              |
|          | *★ 素林名:<br>用户名:<br>性別: の男 の女<br>分別 の女<br>分別 の女<br>一日日・<br>上代失像<br>正日日明: 1982年・01月・01日・<br>上代失像<br>上代失像<br>正日明: 282年・01月・01日・<br>上代失像<br>二日マ |              |
|          | <sup>◆人闌介:</sup><br>要交<br><b>▲ 个人资料</b>                                                                                                    |              |
|          | 小海山迷寻                                                                                                    |              |

依次点击个人头像,个人资料按钮 <sup>○ 退出登录</sup> 后,进入个人资料管理模块,在个人资料管理模块下,可以修改个人信息、密码、手机号等基本信息

2.1.2.1 修改个人信息

| @ 数字教材平台 |                                             | 🕘 = 🖉 🖉 🖉 |
|----------|---------------------------------------------|-----------|
| 《 个人资料   | <b>个人信息</b> 修改密码修改手机号                       |           |
|          | ******: guowel                              |           |
|          |                                             |           |
|          | 1182日期: 1982年 • 01月 • 01日 • 上传头像            |           |
|          | - FALL E HE E HE E HE E HE E HE E HE E HE E |           |
|          | ○ 梵水 □ 体育与論果 □ 道德与达治 □ 生命科学 □ 其论课程          |           |
|          | "孝殿: 小学 •                                   |           |
|          | "学校: 人物哲学                                   |           |
|          | 个人简介:<br>種 安                                |           |

### 除【用户名】【姓名】【身份】和【学校】外,其他字段均可编辑;

#### 2.1.2.2 修改密码

点击【修改密码】,可对自己的密码进行修改,操作页面如下:

| ☞ 数字教材平台 |                 |                |        |
|----------|-----------------|----------------|--------|
| く个人資料    | 、信息             | 修改密码           | 修改手机号  |
|          |                 |                |        |
|          |                 |                |        |
| 用        | 月户名: gu         | iowei          |        |
| *15      | ·宋石·清           | 始入 旧字码         |        |
| 16       | - 100 87 - 109- | 97 VIII 12     |        |
| ÷*       | 新密码: 8-         | 20个字符,必须同时包含字母 | 、数字、符号 |
| ・再次給入    | 图码: 请           | 再次输入新密码        |        |
|          |                 |                |        |
|          |                 | <b>A R</b>     |        |
|          |                 |                |        |
|          |                 |                |        |
|          |                 |                |        |

2.1.2.3 修改手机号

点击【修改手机号】,可对已经绑定过的手机号进行修改,若未绑定手机的, 也可以对手机号进行绑定,绑定或修改流程需验证手机,操作页面如下:

| @ 极字教材平台 |                    |      |         | 🎯 ranibo 💿 🔔 🗖 🗙 |
|----------|--------------------|------|---------|------------------|
| < 个人资料   | 个人信息               | 修改密码 | 修改手机号   |                  |
|          |                    |      |         |                  |
|          |                    |      |         |                  |
|          | *原手机号: 189****6712 |      | 点击发送验证码 |                  |
|          | * 验证码:             |      |         |                  |
|          | 取消                 | 修改   | 下一步     |                  |
|          |                    |      |         |                  |
|          |                    |      |         |                  |
|          |                    |      |         |                  |
|          |                    |      |         |                  |
|          |                    |      |         |                  |

2.1 首页

2.1.1 教材中心

☆ 功能概述

教材中心主要展示数字教材平台中的所有教材列表,支持免登陆查看。

☆ 操作权限 登录用户(教师、学生)、未登录用户

☆ 页面布局

教材中心

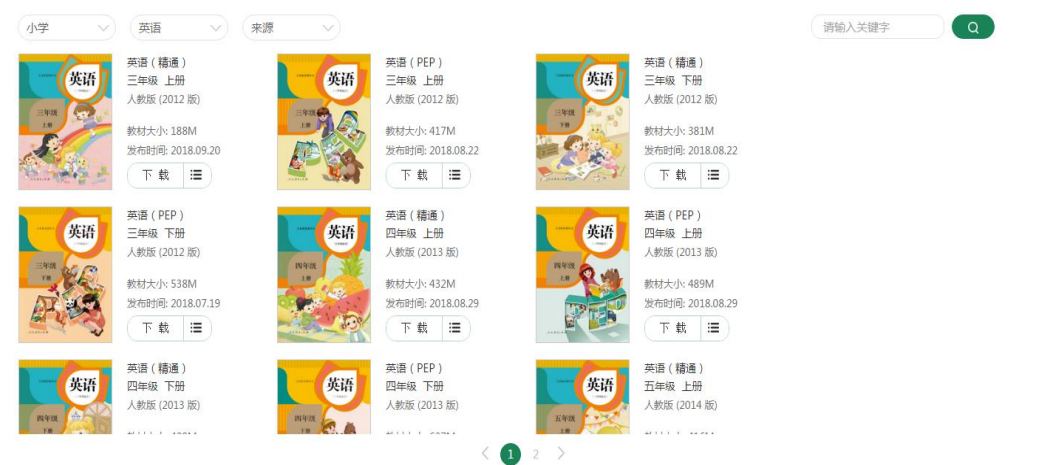

通过左上角的"筛选"按钮,可以按"学段"、"学科"、"来源"筛选,快速找到需要的书籍。

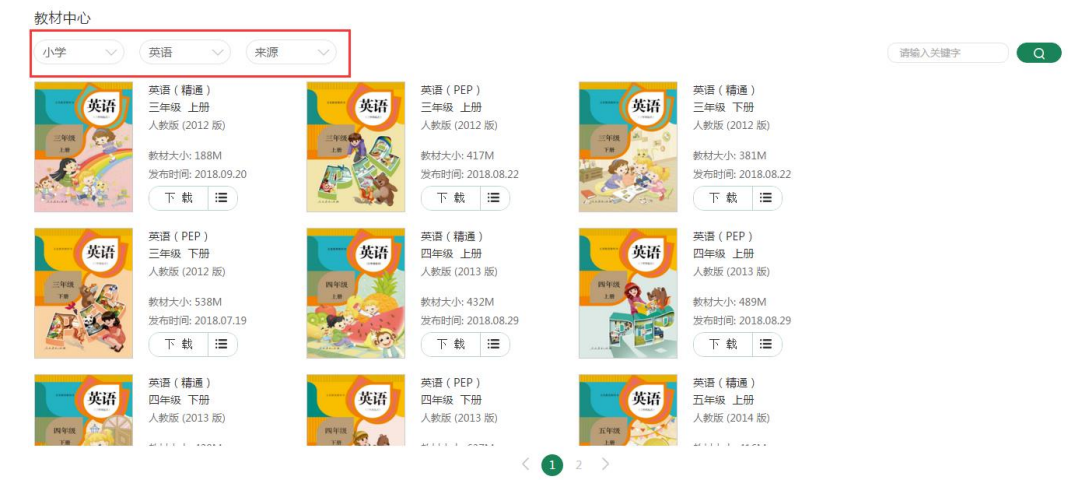

在教材中心选择所需要的书籍,点击"下载"按钮,可以选择下载方式:

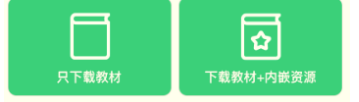

1. 只下载教材本体(不含内嵌资源)

2. 下载教材本体+内嵌资源(全量下载)

完成下载方式选择后,该下载任务进入到我的教材页面,开始下载,点击 " 🛞 "按钮,取消下载。

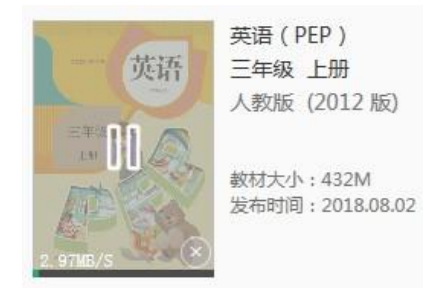

点击下载右侧的分章节下载 下载 Ξ 按钮,弹出章节列表页面,可以分 章节下载教材的内嵌资源。

| │ ≔ 资源列表          | X  |
|-------------------|----|
| □ 封面              |    |
| □扉页               |    |
| □ 写在前面            |    |
| □目录               |    |
| □ 插图              |    |
| ▲ □ 第一单元          |    |
| □ 1 沁园春·雪         |    |
| 🔲 2 雨说            |    |
| □ 3 *星星变奏曲        |    |
| ▲ 🗌 4 *外国诗两首      |    |
| 已选 0 个章节,共计0.00MB | 下载 |

2.1.2 期刊中心

#### 功能概述

期刊中心主要展示数字教材平台中的期刊列表; 操作权限

登录用户(教师);

### 页面布局

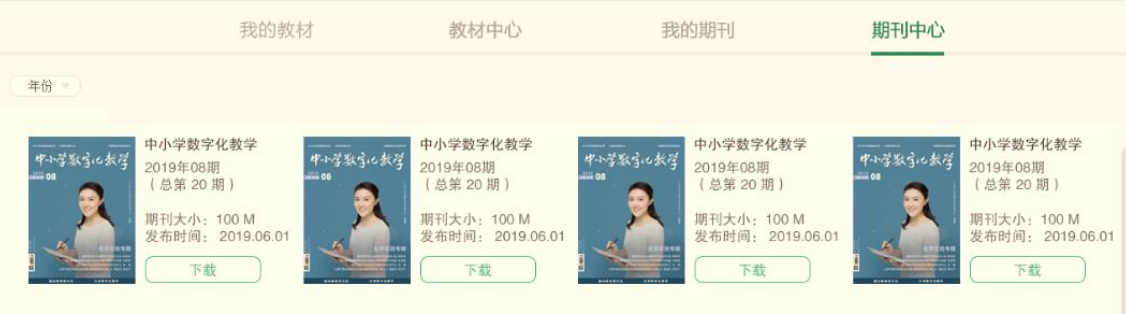

通过左上角的"筛选"按钮,可以按"年份"筛选,快速找到需要的期刊。 通过"下载"按钮,下载所选期刊;下载完成的期刊可以在"我的期刊"页 面查看。 2.2 个人中心

2.2.1 我的教材

☆ 功能概述 我的教材页面主要展示个人下载使用的数字教材平台中的教材 列表,需登陆后查看。

☆ 操作权限 登录用户(教师、学生)

☆ 页面布局

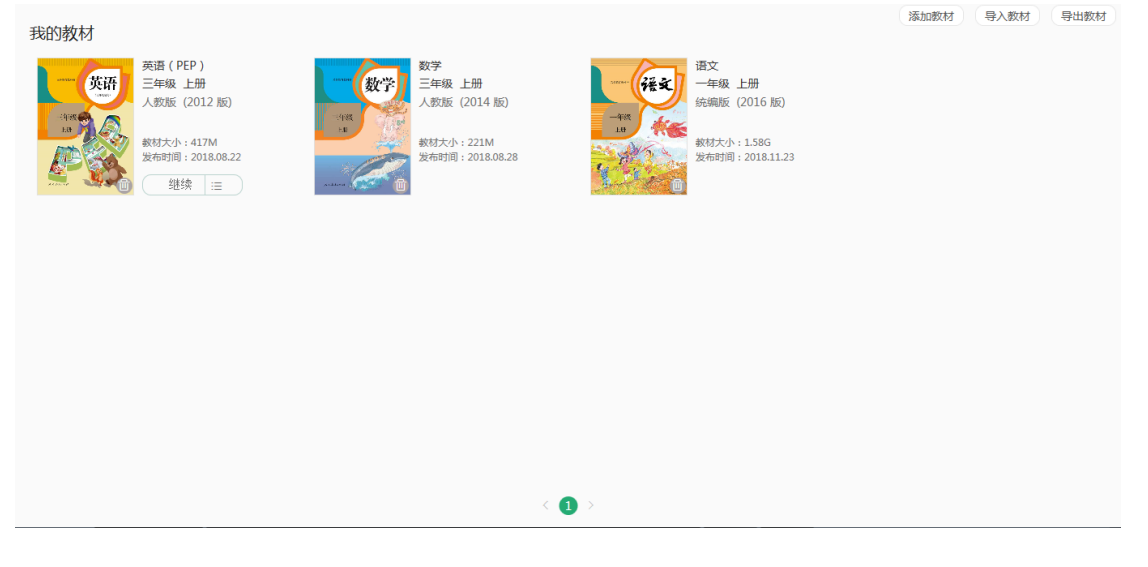

- ☆ 详细描述
- ☆ 我的教材页面显示:
- 我的教材列表
- 功能按钮
- 翻页页码

2.2.1.1 教材列表

点击 "我的教材"选项卡,打开"我的教材"界面,根据下载和打开教材的 时间排序。

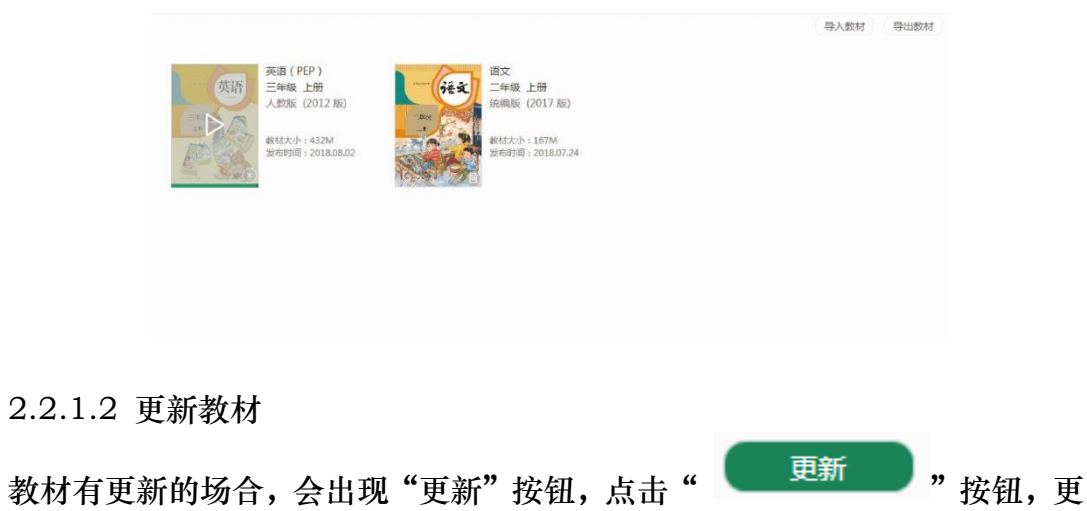

新教材。

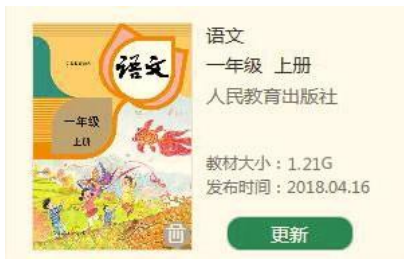

2.2.1.3 继续下载教材

教材前次是分章节下载的场合,会出现"继续"按钮,点击"<sup>继续</sup>" 按钮,下载该本教材中所有未下载的章节的内嵌资源。点击继续右侧的分章节下载 按钮,<sup>继续</sup>同以继续分章节下载教材的内嵌资源。

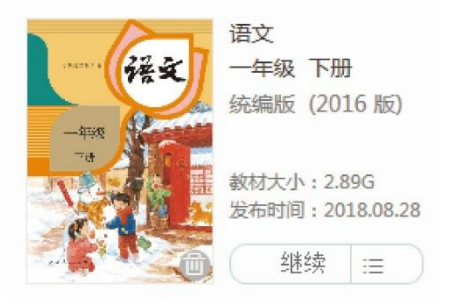

2.2.1.4 打开教材 下载完毕后,点击教材封面打开教材。

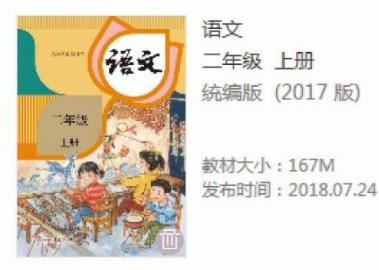

2.2.1.5 导入教材

点击"导入教材"按钮,弹出本地资源管理器,选择之前导出的教材包。

| 🔄 打开                                                                                                    |                                                |              | x              |
|----------------------------------------------------------------------------------------------------|------------------------------------------------|--------------|----------------|
|                                                                                                    | € ►                                            | 搜索音乐         | ٩              |
| 组织 ▼ 新建文件夹                                                                                                    |                                                | ·····        |                |
| ▶ 下载 ▲                                                                                                    | 音乐库<br>包括: 2 个位置                               | 排列方式: 文件夹 🔻  |                |
| 置 最近访问的位置                                                                                                    | 名称                                             | 参与创作的艺术家 唱片  | <del>†</del> 集 |
| <ul> <li>□ 库</li> <li>□ Subversion</li> <li>□ 暴风影视库</li> <li>□ 銀片</li> <li>□ 図片</li> <li>□ 文档</li> <li>● 音乐</li> </ul> | ▶ 示例音乐 ▶ 示例音乐 ▶ 道德与法治一年级上册_20171220161639.tzip |              |                |
| ▲ 计算机<br>文件名                                                                                                    | KN: 道德与法治一年级上册_20171220161639.tz ▼             | 书籍包 (*.tzip) | •              |

点击"确定",如果待导入的教材包内含教材与本地教材冲突(本地存在相关 教材),则提示"是否覆盖本地教材?"

点击"取消",取消本次教材包导入操作。 点击"确定",导入教材包覆盖本地教材。 进入"我的教材"可以查看到导入的教材。

2.2.1.6 导出教材

点击"导出教材"按钮 ,弹出待导出教材选择界面。 待导出教材选择界面的显示:

| 导出教校  | ţ     |        |  |    |    |        |
|-------|-------|--------|--|----|----|--------|
| ◯美术   | 三年级上册 | Ð      |  |    |    | 50.65M |
|       |       |        |  |    |    |        |
|       |       |        |  |    |    |        |
|       |       |        |  |    |    |        |
|       |       |        |  |    |    |        |
|       |       |        |  |    |    |        |
|       |       |        |  |    |    |        |
|       |       |        |  |    |    |        |
|       |       |        |  |    |    |        |
|       |       |        |  |    |    |        |
| 已选择教材 | 10本 占 | 用空间OMB |  | 确定 | 取消 | 1      |

点击【教材名称】:

意味着选中了该本教材(包括PDF和内嵌资源(但不包括用户数据))。

点击【确定】:

弹出本地文件夹浏览窗口,教材包保存到本地。

导出的教材包与账户绑定,如:A账号导出的教材包,只能A账号可以导入,B 账号不能导入。

2.2.2 我的期刊

☆ 功能概述 我的期刊页面主要展示个人下载使用的期刊列表,需登陆后查看。

- ☆ 操作权限 登录用户(教师)
- ☆ 页面布局

|          | 我的教材                                                                 | 才             | 教材中心                                                             | 我的           | 的期刊                                                              | 期刊中心         |                                                                  |
|----------|----------------------------------------------------------------------|---------------|------------------------------------------------------------------|--------------|------------------------------------------------------------------|--------------|------------------------------------------------------------------|
| 年份       |                                                                      |               |                                                                  |              |                                                                  |              | 添加期刊                                                             |
| 中小学教会化大学 | 中小学数字化教学<br>2019年00期<br>(总第 20 期)<br>明刊大小: 100 M<br>发布时间: 2019.06.01 | 中小学教引。《数学<br> | 中小学数字化教学<br>2019年08期<br>(总第20期)<br>期刊大小:100 M<br>发布时间:2019.06.01 | 中小学取らい太子<br> | 中小学数字化数学<br>2019年08期<br>(总第20期)<br>期刊大小:100 M<br>发布时间:2019.06.01 | 中小学教引に数学<br> | 中小学数字化数学<br>2019年08期<br>(总第20期)<br>期刊大小:100 M<br>发布时间:2019.06.01 |

点击期刊封面打开期刊,进入期刊阅读页面。

2.3 阅读内页

2.3.1 阅读内页

☆ 功能概述 阅读内页页面主要展示为打开教材后显示的教材页面,需登录后 查看。

☆ 操作权限 登录用户(教师、学生)。

☆ 页面布局

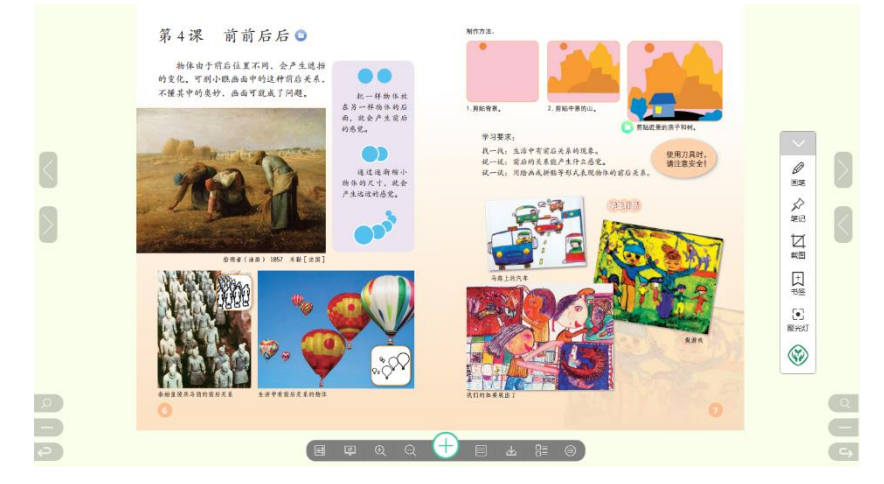

- ☆ 详细描述
- ☆ 阅读内页页面显示:
- 阅读页面
- 竖条工具区域按钮
- 下方工具区域按钮

2.3.2 播放页面

☆ 功能概述 播放页面主要展示打开教材内置资源后,进行资源的展示,需登 录后查看。

☆ 操作权限 登录用户(教师、学生)

☆ 页面布局

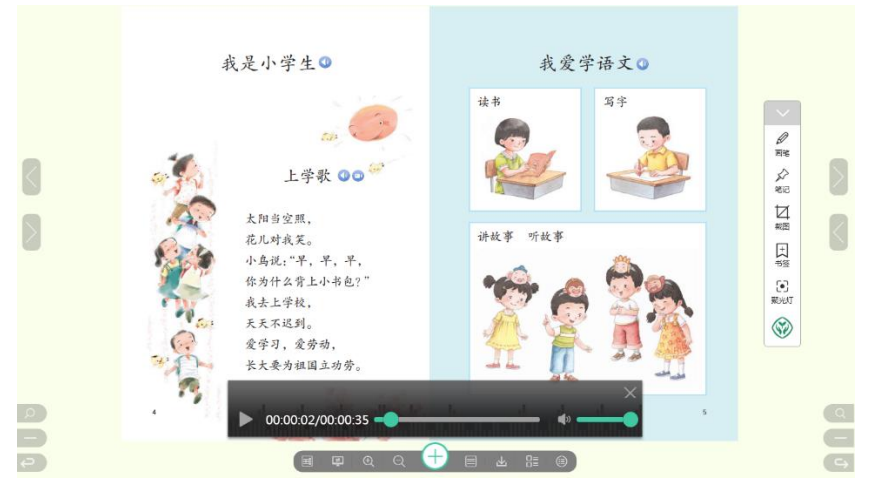

☆ 详细描述

- ☆ 播放页面显示:
- 图片播放页面
- 视频播放页面
- 音频播放页面
- H5 播放页面

2.3.3 竖条工具栏

竖条工具栏初始显示为缩小状态
送》,点击上箭头后显示出完整的竖条工具
栏,如下图所示,该工具栏有"画笔"、"笔记"、"截图"、"书签"、"聚光灯"等工具。教师可以在教材上进行标画,记录等操作。

 $\sim$ 

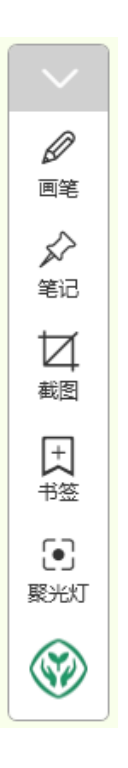

2.3.3.1 画笔

点击"画笔" ▲ ,我们可以在教材页面上进行标画,包括"线条","颜 色"以及橡皮等。可以选择两种画笔模式:铅笔和荧光笔。

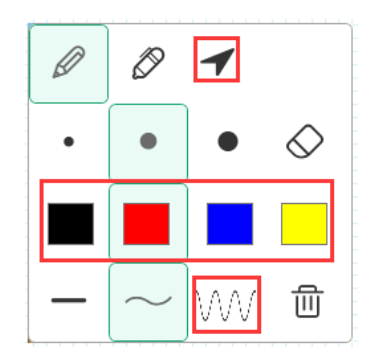

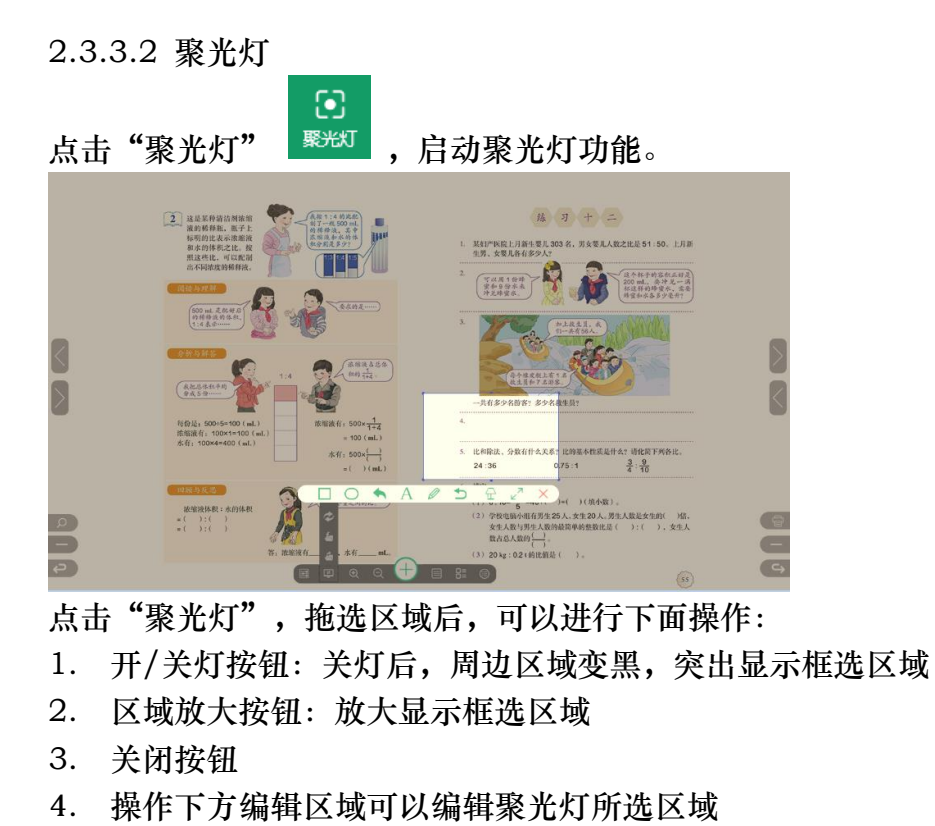

2.3.3.3 笔记

点击"笔记"按钮 \_ \_ \_ \_ \_ \_ , 弹出二级工具栏,分别为"列表"和"输入",可在弹出框内输入文本,右键"笔记图标 "点击"删除"选项,可删除笔记。

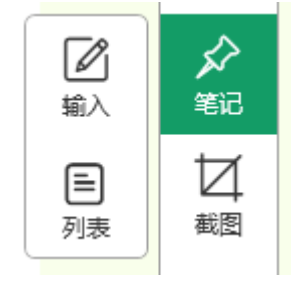

2.3.3.4截图

点击"截图"按钮 4, 可拖拉光标圈选教材区域。

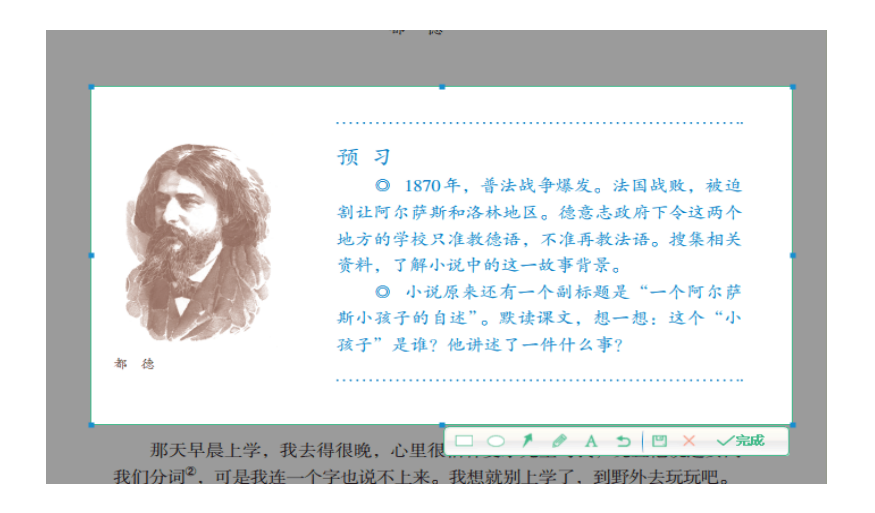

操作下方图片编辑区域可以编辑图片。

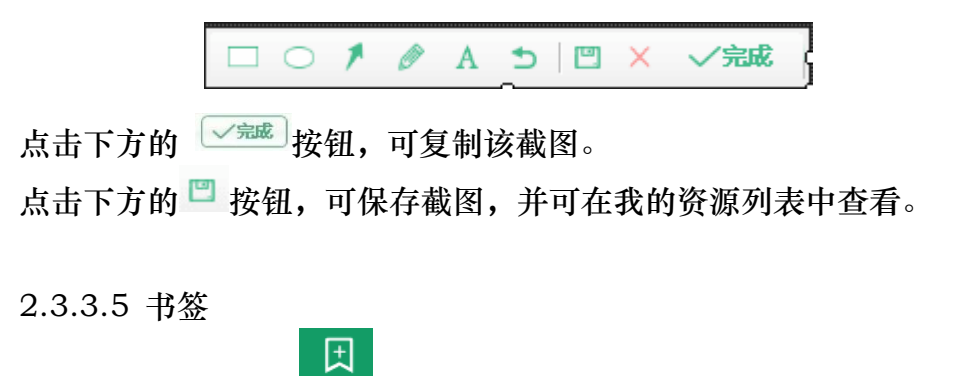

点击 "书签"按钮 · , 弹出书签列表(见下图), 可输入本页书签名, 也可点击以前保存的书签名以快速定位到书签所属的教材页面。

点击 🧭 ,可编辑书签名称。

点击 🔚 ,可删除该标签。

2.3.4 下方主工具栏

下方主工具栏如下图所示,该工具栏有"资源显示开关"、"用户数据同步 及导入导出"、"放大/缩小"、"新建资源"、"单双页切换"、"资源 列表"、"目录"等按钮。教师可以在教材上进行标画,记录等操作。

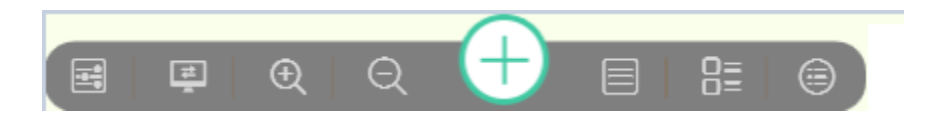

2.3.4.1 资源显示控制

2.3.4.1.1 资源一键开关

ii. 关:光板教材

iii. 关闭资源开关后,圆盘工具栏消失,资源列表按钮消失 🔠

2.3.4.1.2 热区开关

点击"热区开关"按钮 🔍,切换教材版面显示。具体显示逻辑如下:

iv. 开:显示热区(点读区域)

v. 关:关闭热区(点读区域)显示(不影响点读功能)

2.3.4.2 用户数据同步及导入导出

2.3.4.2.1 数据同步

点击"同步"按钮 <sup>22</sup>,正在阅读的该本教材中所有加载到页面上的资源, 锚点信息,笔记, 铅笔荧光笔痕迹等进行同步处理。

【关于资源位置】: 分为三类: ①本地(云端无), ②云端(本地无), ③两端(云端,本地都有,但可能云端新,可能本地新,可能两端一致)。

按下同步按钮的含义:

类型①:指上传。

类型②:指下载。

类型③:比较两端哪端新,新端覆盖旧端。

2.3.4.2.2 备课数据导入

选择本教材的备课数据包。

| 🛛 打开                                                         |                                             | - |
|--------------------------------------------------------------|---------------------------------------------|---|
|                                                              | 音乐 ▶                                        | D |
| 组织 ▼ 新建文件夹                                                   | #= <b>-</b> 🗊 🔞                             |   |
| ▶ 下载<br>■ 桌面                                                 | * 音乐库<br>抱括: 2 个位置<br>#別方式: 文件夹 ▼           |   |
| 🔄 最近访问的位置                                                    | 名称 参与创作的艺术家 唱片                              | 集 |
| <ul> <li>□ per per per per per per per per per per</li></ul> | E ▶ 示例音乐<br>〕 道德与法治一年级上册(音课数据)_201712131549 |   |
| i■ 计算机<br>文                                                  | - < Ⅲ<br>+名(N): 道德与法治一年级上册(备课数据)_20171: ▼   | • |

如果不是本教材的备课数据包,提示错误:"请选择本教材的备课数据包"。 判断本地该教材是否已经存在备课数据,如否,则导入备课数据,如是,则 提示用户是否覆盖本地备课数据。

如选择覆盖本地备课数据,则导入的备课数据包覆盖本地数据,如选择不覆 盖,则取消本次导入操作。

2.3.4.2.3 备课数据导出 弹出本教材的章节列表。

| - 导出备课            |       |
|-------------------|-------|
| □ 封面              |       |
| □ 扉页              |       |
| □目录               |       |
| □ 第 1 课 魔幻的颜色     |       |
| □ 第 2 课 万花筒       |       |
| □ 第 3 课 大人国与小人国   |       |
| □ 第 4 课 前前后后      |       |
| □ 第 5 课 登山游戏      |       |
| □第6课 黑与白          |       |
| □ 第 7 课 快乐的回忆     |       |
| □ 第 8 课 星空的联想     |       |
| □ 第 9 课 天然的纹理     |       |
| □ 第 10 课 美丽的花     |       |
| □ 第 11 课 各式各样的鞋   | -     |
| 已选 0 个章节, 占用空间0 M | 确定 取消 |

勾选欲导出的章节,将所选章节的加载到教材页面上的本地的资源锚点,资 源,笔记,画笔痕迹,书签信息等导出成备课数据包。

2.3.4.2.4 同步管理按钮 点击"同步管理"按钮 ,进入同步管理页面管理。

| 正在上传(0) 正在下载(0)   |       | 传输完成(13) |  |
|-------------------|-------|----------|--|
| 全选                |       | 清除       |  |
| □ □ 用户截图201806140 | 94311 | 下载完成     |  |
| 🔲 🚺 ds2           |       | 下載完成     |  |
| 1                 |       | 上传完成     |  |
| dsf               |       | 下载完成     |  |
| <b>〇</b> 用户       |       | 下戰完成     |  |
| 月戶截图201806151     | 54744 | 下戦完成     |  |
|                   |       | 关闭       |  |

### 2.3.4.3 放大 / 缩小按钮

i. 按下放大按钮后弹出区域小地图,如下图所示:

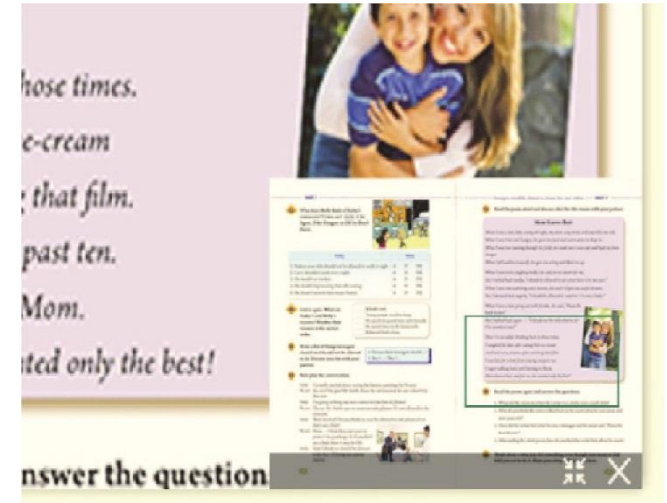

ii. 移动小地图上的矩形框,可以移动教材页面定位到相应小地图所示的位置。

iii. 每次放大/缩小 25%,最大放大3倍。

iv. 点击 🚃 按钮, 回到 100% 比例显示教材。

v 点击 👿 按钮,关闭小地图。

2.3.4.4 新建资源按钮

点击"新建资源" 🔛 按钮 ,弹出新建资源页面。

|         |                                          | Sector 1         |
|---------|------------------------------------------|------------------|
| 资源名称:   |                                          |                  |
| 资源类型:   | 请选择资源类型 🔹                                |                  |
| 资源格式:   | 请选择资源格式 🔹                                |                  |
| 关联教材章节: | 语文 一年级上册 一 我上学了                          | 选择               |
| 关键字:    | (輸入完成后回车罐确定                              |                  |
| 资源描述:   | 描述不支持mu标签;详细的资源描述有机会获得我们的推荐,希<br>赚取更多积分。 | <b>ī</b> 利于他人下载, |
|         |                                          |                  |

选择资源文件: 打开本地文件浏览器,选择可以上传的资源(支持上传的资源详见下方的: 《数字教材垂直服务平台资源上传规定》)。

| 上传须知                                                                                                    |
|----------------------------------------------------------------------------------------------------|
| 1. 您可以上传日常积累和撰写的教育教学资料,如教学设计、课件等,单个文件上<br>传需小于300M,支持多种文件格式:doc/docx,ppt/pptx,xls/xlsx,vsd,<br>pot,pps,rtf,wps,et,dps,pdf,txt,epub,wav,mp3,midi,wma,<br>mpeg,avi,rm,rmvb,wmv,asf,mov,flv,3gp,dat,jpeg/jpg,bmp,<br>png,swf,gif,mkv,mmap,mmp,xmind,gsp,ggb,dwg,ppsx |
| 2. 頃初上12-38月数子/250月34年, → 252,0001786/8/8<br>3. 上传涉及侵权内容的文件将会被移除。如何判断文件是否侵权?请查看人教智慧<br>教学平台用户许可及服务协议                                                                                                    |
| 4、为营运综合网络环境,严禁上传含有淫秽色情及低俗信息等文档,让我们一起携<br>手共同打造和谐健康的教学平台                                                                                                    |

新建资源的属性分别为: "资源名称", "资源类型", "资源格式", "关联教材章节", "关键字", "资源描述"。

a) 资源名称:可输入中英文资源名称 (输入长度 2 到 100 字符)

- b) 资源类型:可下拉选择资源类型
- c) 资源格式:可下拉选择资源格式
- d) 关联教材章节:显示该资源所属的教材章节
- e) 关键字:
- 1. 输入关键字后点击回车生成一个关键字标签
- 2. 点击关键字标签后的"X",则删除该标签
- f) 资源描述:可编辑资源描述文字

### 2.3.4.5 单双页切换按钮

点击"单双页切换"按钮 <a>,进行页面单双页显示的切换,分为下列两种情况:</a>

- a) 单页切换到双页:单页作为双页中的左页
- b) 双页切换到单页:双页中的左页切换为单页

2.3.4.6 资源列表按钮

点击"资源列表"按钮<sup>1</sup>,滑出"资源列表"窗口(如下图所示),可 以拖动需要的资源到教材页面,形成资源锚点。

| 我的资源                    | 同步删除        |
|-------------------------|-------------|
| 美术 三年级上册-第 2 课 万花筒      |             |
| 全部 文本 图片 音频 视频 动画 课件 微课 | 请输入关键字 搜索   |
| 资源名称 🗣                  | 位置 🔷 资源大小 🗣 |
| (□)用户截图20190220164803   | 两端 0.02MB   |
| (回)用户截图20190220164733   | 两端 0.02MB   |
| 🗌 🖸 中文                  | 两端 0.62MB   |
|                         |             |
|                         |             |
|                         |             |

点击"资源列表"以外任何区域,可关闭"资源列表"窗口。

在"资源列表"界面,默认为:按照阅读内页对应的教材章节筛选资源。 拖拽资源到阅读页面中可以形成资源锚点。

2.3.4.7 目录按钮

点击"目录"按钮 <sup>(回)</sup>,弹出目录列表页面(见下图),点击目录跳转到 相应的教材页面。

| 三 目录列表        | 1 页 那种 |
|---------------|--------|
| 封面            |        |
| 扉页            |        |
| 目录            |        |
| 第一单元 我是小学生啦   | 2      |
| 1 开开心心上学去     | 2      |
| 2 拉拉手,交朋友     | 6      |
| 3 我认识您了       | 10     |
| 4 上学路上        | 14     |
| 第二单元 校园生活真快乐  | 20     |
| 5 我们的校园       | 20     |
| 6 校园里的号令      | 24     |
| 7 课间十分钟       | 28     |
| 8 上课了         | 32     |
| 第三单元 家中的安全与健康 | 36     |
| 9 玩得真开心       | 36     |
| 10 吃饭有讲究      | 40     |
| 11别伤着自己       | 44     |
| 12 早睡早起       | 48     |
| 第四单元 天气虽冷有温暖  | 52     |
| 13 美丽的冬天      | 52     |
| 14 健康过冬天      | 56     |
| 15 快乐过新年      | 60     |

2.3.5 全文检索

点击检索按钮 🧶 弹出全书检索页面,如下图所示:

| 地貌                                           | 198        |
|----------------------------------------------|------------|
| 供描光描字" <b>地统</b> "。并且实到结果1000克               |            |
| 1212 1                                       | 205.4      |
| <b>制制的注意转点。在野州观察、巴利斯种资源</b>                  | P21        |
| 主要的地貌类型--这大地说,理斯特地说,海岸地说,只成地说,属土地说的形成原因      | 149        |
| 间盘"长江上,中,下至地现"图,发现各部反地的位置着来局                 | 109        |
| 结合"中国地形图"和黄土地说的图片,描述黄土高原的位置、黄土箱、黄土菜、黄土菜的形态种点 | 154        |
| 地的的主要特点,在另外规模、但别某种地貌                         | P21        |
| 主要的地貌类型——波水地说,理斯特地说,海岸地说,几点地说,算土地的的形成原因      | <b>249</b> |
| 调读"长江上、中、下暂地绕"图,发现各部纪地的设置基整异                 | 100        |
| 结合"中国地形图"和黄土地研究图片,振进黄土高原的位置、黄土莲、黄土泽、黄土谷的形态特点 | 134        |
| 地球的主要特点,在时间观察,但是国际联盟和                        | 249        |
| 主要的迷惑去型。一流水地说,塔斯特地说,海岸地说,风瓜地说,黄土地很好到成费回      | 209        |
| 阅读"长江上、中、下草地)处"图,友现各事反地则的但要差异                | F34        |
| 结合"中国地形图"和黄土地纷纷图片,描述黄土温厚的位置,黄土厚,黄土深,黄土深的形态特点 | 109        |
| 地源的主要特点,在野外现察、凤剧某种地貌                         | 224        |
| 河谈"长江上、中、下草地说"图•发现各部设地的份易差差异                 | 749        |
|                                              |            |

输入关键字,在全书范围内检索,下方显示关键字所在教材中的位置,点 击具体检索出的条目可实现页面跳转。

点击页面其他位置,收回该检索页面。 再次打开检索页面,保留上次检索的关键字。

# 3 功能模块 (Pad端)

3.1 客户端登录及账号管理
3.1.1 登录
☆ 功能概述
用户进入个人相关信息的入口;
☆ 操作权限 登录用户(教师、学生);
☆ 页面布局

|      | 请输入用户名     | i             |
|------|------------|---------------|
|      | 请输入密码      |               |
| • 下  | 次自动登录      | 忘记密码          |
|      | 登录         |               |
| ( 返回 | ▶ 天津人人通 点। | 比切换<br>游客登录 ≫ |

点击下方"点此切换"按钮,选择用户来源,之后输入用户名,密码登录 数字教材平台客户端。

首次登录需强制绑定手机号并进行密码修改,否则不允许登录,绑定手机 号之后跳入到个人资料管理中的修改密码页面。

如果忘记密码,可以点击"忘记密码"按钮,通过绑定的手机号找回密码 (首次登录,由于还没有绑定手机号所以无法使用找回密码功能,可以联系客 服解决忘记密码问题)

- 3.1.2 个人资料管理
- ☆ 功能概述
- 用户管理个人资料的页面;
- ☆ 操作权限 登录用户(教师、学生);
- ☆ 页面布局

| iPad ≎                                | 1:4     | 13 pm |     | 80%      | 6 💷 ) |
|---------------------------------------|---------|-------|-----|----------|-------|
|                                       |         | 我     |     |          |       |
| · · · · · · · · · · · · · · · · · · · | 头像      |       |     |          | >     |
| 人数数字                                  | 姓名      |       |     | DKE      | ж     |
| ♡ 账号管理 >                              | 性别      |       |     | 女        | >     |
| ③ 设 置 >                               | 学校      |       |     | 人教教      | 字     |
|                                       | 出生日期    |       |     | 2000-1-1 | >     |
|                                       | 年级      |       |     | 一年级      | >     |
|                                       |         | :     | 提 交 |          |       |
|                                       |         |       |     |          |       |
|                                       |         |       |     |          |       |
|                                       |         |       |     |          |       |
|                                       |         |       |     |          |       |
|                                       |         |       |     |          |       |
|                                       | _       |       |     |          |       |
|                                       | ■<br>教材 | 22    |     |          |       |
|                                       |         |       |     |          |       |

点击下方"我"按钮后,进入个人资料管理模块,在个人资料管理模块下,可 以修改个人信息、密码、手机号等基本信息

3.1.2.1 修改个人信息

| iPad ≑ |         | t:43 pm 80% ━•<br>我 |
|--------|---------|---------------------|
| 味味     | 头像      |                     |
| 人數数字   | 姓名      | 5 DKDH              |
| ☑ 账号管理 | 〉性别     | ر خ ک<br>ح          |
| ② 设 置  | 〉学校     | と人教数字               |
|        | 出生      | 日期 2000-1-1 >       |
|        | 年级      | と 一年級 >             |
|        |         | 提交                  |
|        |         |                     |
|        |         |                     |
|        |         |                     |
|        |         |                     |
|        |         |                     |
|        |         | •                   |
|        | ■<br>教材 | 2                   |

除【用户名】【姓名】【身份】和【学校】外,其他字段均可编辑;

3.1.2.2 修改密码

点击【账号管理】-【修改密码】,可对自己的密码进行修改,操作页面如下:

| iPad 🗢 | 1:43 pm | 80% 💴                  |
|--------|---------|------------------------|
| <      | 修改密码    |                        |
| 原密码    |         | 请输入旧的管理密码              |
| 新密码    |         | 8~20个字符,必须同时包含字母、数字、符号 |
| 确认新密码  |         | 请再次输入新密码               |
|        |         |                        |
|        | 解确认修改   |                        |
|        |         |                        |
|        |         |                        |
|        |         |                        |
|        |         |                        |
|        |         |                        |
|        |         |                        |
|        |         |                        |
|        |         |                        |
|        |         |                        |
|        |         |                        |
|        |         |                        |

3.1.2.3 修改手机号

点击【修改手机号】,可对已经绑定过的手机号进行修改,若未绑定手机的, 也可以对手机号进行绑定,绑定或修改流程需验证手机,操作页面如下:

| Pad 🗢 | 1:43 pm                    | 80% |
|-------|----------------------------|-----|
| <     | 绑定手机号                      |     |
|       |                            |     |
|       |                            |     |
|       | 绑定手机号码后可直接使用手机号码登录,也可用以找回密 |     |
|       | 码                          |     |
|       |                            |     |
|       | 请输入你的手机号                   |     |
|       |                            |     |
|       | 请输入你的验证码 获取验证码             |     |
|       |                            |     |
|       |                            |     |
|       |                            |     |
|       | 确定                         |     |
|       |                            |     |
|       |                            |     |
|       |                            |     |
|       |                            |     |
|       |                            |     |
|       |                            |     |
|       |                            |     |
|       |                            |     |
|       |                            |     |
|       |                            |     |
|       |                            |     |
|       |                            |     |
|       |                            |     |

### 3.1 教材

3.1.1我的教材

用户登录成功后缺省进入我的教材界面。 我的教材显示我当前正在下载的教材或已下载的教材。

| iPad ≑ | 1<br>我的教材                                                     | :43 pm<br>教材中心                                             |              |                                                                                                    | 80% 🗖 |
|--------|---------------------------------------------------------------|------------------------------------------------------------|--------------|----------------------------------------------------------------------------------------------------|-------|
|        | で<br>で<br>で<br>で<br>で<br>で<br>で<br>で<br>で<br>で<br>で<br>で<br>で | 文<br>年级上册<br>编版(2017年)<br>材大小: 20MB<br>布封詞: 2018.5.6<br>更新 | ARK<br>BUILD | <ul> <li>语文<br/>一年级上册</li> <li>統编版(2017年)</li> <li>教材大小: 20MB<br/>发布时间: 2018.5.8</li> <li>推续 Ⅲ</li> </ul> |       |
|        | <br> 改材                                                       | 名<br>我                                                     |              |                                                                                                    |       |

● 教材下载

从【教材中心】点击【下载】或教材旁边的 可按照章节下载教材,点击后的教材显示在该页面上;

【按章节下载】后的【下载】按钮显示为【继续】,点击【继续】可下载剩 []]

余其他全部的教材,也可继续点击——」,选择其他章节进行下载。

● 教材更新

当已下载的教材有更新时,教材右侧就会显示【更新】按钮,点击更新后, 教材开始更新下载。

● 编辑

点击【编辑】后,已下载的教材右侧显示为【删除】,点击【删除】可对已 下载的教材进行删除操作。

● 添加教材 🗉

点击【添加】进入到【教材中心】可选择教材进行下载。

3.1.2 教材中心

教材中心显示当前系统所发布的所有教材,可以查看教材详情介绍,未激活 的提供激活码可进行激活,可对已激活的进行下载。

| iPad 🗢        | 17:16       |      | * 83% 🔳 |
|---------------|-------------|------|---------|
| <b>〈</b> 数字教材 | 我的教材        | 教材中心 |         |
|               | []]<br>添加教材 |      |         |

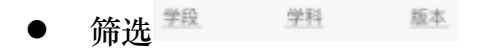

筛选可以按照学段、学科进行筛选。

● 查看详情

|                                                  | 教材简介                                                                                         |                                                                            |
|--------------------------------------------------|----------------------------------------------------------------------------------------------|----------------------------------------------------------------------------|
| TAA+ REALIST                                     | 普通高中课程标准 英语2 (必修)                                                                            |                                                                            |
| 英语。                                              | 编著: 人民教育出版社 课程教材研究所                                                                          | 出版社: 人民教育出版社                                                               |
| NEW SENIOR ENGLISH FOR CHINA<br>STUDENT'S BOOK 2 | 出版时间: 2012年10月第1版                                                                            | 开本:正度16开                                                                   |
|                                                  | 丛书: 人教版第十一套中小学教科书                                                                            | ISBN: 9787107253546                                                        |
| -                                                | 课本大小: 20MB                                                                                   | 资源大小: 228M                                                                 |
| CALADOR -                                        | 下载次数:228次<br>激活                                                                              | 资源数量:11个                                                                   |
|                                                  | 内容简介:<br>从教材的总体内容来说,与实验版相比,                                                                  | 本册数材有以下几个方面的变化。                                                            |
|                                                  | <ol> <li>1.综合考虑学生心理发展水平、实验结果</li> <li>2.将原一年级上册图形"认识物体和图形"</li> <li>分内容,新增了丰富的内容。</li> </ol> | 等各个因素,将"位置"单元内容简化并移至一年级上册。<br>单元的平面图形的认识移至此单元,并合并原来一年级下册的大部                |
|                                                  | 3.移走原来"认识时间"的单元(至二年级上<br>4."20以内的退位减法""100以内数的认:<br>就在本册的内容,只不过在内容上都有所<br>地方等等。              | 册》。<br>识""认识人民币""100以内的加法和减法""统计""找规律"是原本<br>变化,比如在解决问题方面的丰富等,完善原来教学跨度比较大的 |

如图所示,点击教材封面可查看该教材的详情介绍,包括出版社、出版时间、资源数量等。

- 下载 ™ ≔
- 1) 点击【下载】按钮,选择下载方式如下

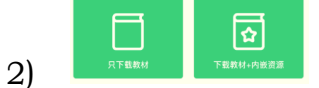

- a) 只下载教材本体(不含内嵌资源)
- b) 下载教材本体+内嵌资源(全量下载)

- 点击
   进入【按章节下载】页面,可对教材的内嵌资源按章节进行下载,已下载的内容颜色用深色表示。
- 4) 下载后的教材会显示到【我的教材】界面中。

| 按章节下载             | ILVEN EITPO                | 8  |
|-------------------|----------------------------|----|
| 第一章 从实验学化学        |                            |    |
| 第一节 化学实验基本方法      | 数学四年级上帝                    |    |
| 第二节 化学计量在实验中的应用   | 107 BRAD 2040<br>RRAD 2040 |    |
| 第三节 归纳与整理         |                            |    |
| ○ 第二章 化学物质及其变化    | 70 1                       |    |
| ☑ 第一节 化学实验基本方法    |                            |    |
| ○ 第二节 化学计量在实验中的应用 |                            |    |
| ○ 第三节 归纳与整理       |                            |    |
|                   |                            |    |
|                   |                            |    |
|                   |                            |    |
|                   |                            |    |
|                   | 98 A                       |    |
| 2 截               | 洗涤 好我与数组                   | T. |

### 3.1.3教材内页

| iPad 🗢     |                                                                                                    |                  |       | 16:41    |            |         |           | * 87% 🗖                                    |
|------------|----------------------------------------------------------------------------------------------------|------------------|-------|----------|------------|---------|-----------|--------------------------------------------|
| <          |                                                                                                    |                  | 语之    | て 一年级」   | 二册         |         |           | $\mathbb{T} \circ \mathbb{O} = \mathbb{T}$ |
| -          |                                                                                                    |                  |       |          |            |         |           |                                            |
|            |                                                                                                    | ) ai ei ui       |       |          |            | <<br>课文 |           |                                            |
| 1          | 1                                                                                                    | 0 ao ou iu       | 42    |          |            | 5       | 影子        |                                            |
| -          | 1                                                                                                    | 1 ie üe er       |       |          |            | 6       | 比尾巴       |                                            |
| - 1-       | 1                                                                                                    | 2 an en in un ün |       |          | The second | 7       | 青蛙写诗      |                                            |
| - Contract | 1                                                                                                    | 3 and end ind on | 49    |          |            | 8       | 雨点儿       | 87                                         |
|            | 0                                                                                                    | 语文园地三            | 51    |          | - Alter    | 0       | 口语交际:用多大( | 的声音 89                                     |
|            |                                                                                                    |                  |       |          |            | 0       | 语文园地六     |                                            |
|            | ◆ 课                                                                                                    | 文                |       |          |            |         |           |                                            |
|            | and the second second s | 秋天               |       |          | -          | 9       | 明天要远足     |                                            |
|            |                                                                                                    | 2 小小的船           |       |          | 1          | 10      | 大还是小      |                                            |
|            |                                                                                                    | 3 江南             |       |          | 1          | 11      | 项链        |                                            |
|            | 200 I                                                                                                    | 1 四季             | 60    |          | Nh-A       | 0       | 语文园地七     |                                            |
| 6          | 0                                                                                                    | ) 口语交际: 我们傷      | 朋友 62 |          |            |         |           |                                            |
|            | 0                                                                                                    | 语文园地四            | 63    |          |            | 12      | 雪地里的小画家。  | 104                                        |
|            |                                                                                                    |                  |       |          | A Provide  | 13      | 乌鸦喝水      | 106                                        |
|            | 一识                                                                                                    | 字                |       |          |            | 14      | 小蜗牛       |                                            |
|            |                                                                                                    | 5 画              | 67    |          |            | 0       | 口语交际:小兔运1 | 南瓜                                         |
| - H        | r 40                                                                                                    | 7 大小多少           | 68    |          | Se a state | 0       | 语文园地八     |                                            |
|            |                                                                                                    | 3 小书包            | 70    |          |            |         |           |                                            |
|            | 330                                                                                                    | ) 日月明            |       |          |            | 识学      | "表        | 115                                        |
| Z          | 1                                                                                                    | 0 升国旗            |       |          |            | 写字      | 表         | 118                                        |
|            | ( )                                                                                                    | 语文园地五            |       |          |            | 常月      | 笔画名称表     | 119                                        |
|            |                                                                                                    |                  |       |          |            | 常月      | 偏旁名称表     | 120                                        |
|            |                                                                                                    |                  |       |          |            |         |           |                                            |
|            |                                                                                                    |                  |       |          |            |         |           |                                            |
|            |                                                                                                    |                  |       |          | 10         |         |           |                                            |
|            |                                                                                                    | SI               | Ē     |          | Ø          | 2       |           |                                            |
|            | 目录                                                                                                    | 资源列表             | 笔记    | 荧光笔      | 铅笔         | S源开关    | 热区开关      |                                            |
|            |                                                                                                    |                  |       |          |            |         |           |                                            |
|            |                                                                                                    |                  |       |          |            |         |           |                                            |
| 210        | 2 1 〒 目                                                                                                    |                  |       |          |            |         |           |                                            |
| 5.1.       | い上共                                                                                                    | ÷                |       |          |            |         |           |                                            |
|            | -                                                                                                    |                  | ~     | <u>^</u> | <u>_</u>   |         |           |                                            |
|            | ۵                                                                                                    | <b>E</b>         | Ĕ     | Q        | Ø          |         | 9         |                                            |
|            | 目录                                                                                                    | 资源列表             | 笔记    | 荧光笔      | 铅笔         | 资       | 原开关 热口    | ≤开关                                        |

### ● 目录

点击后显示当前教材的目录列表和书签列表,点击后可切换至对应的教材页 面或书签标记页。

● 资源列表

打开后,包括【我的资源】。

|    | 我的资源                                                              |                |             |
|----|-------------------------------------------------------------------|----------------|-------------|
|    |                                                                   |                | +) 新建       |
| w  | ■ 地质年代表地质年代表地质年代表代表演化过程.doc<br>课件   20K   云端   系统预置               | Q 预览           | [↓] 下载      |
| w  | ■ 地质年代表地质年代表地质的演化过程.doc<br>课件   20K   云端   系统预置                   | Q 预览           | ↓下載         |
| w  | ■ 地质年代表地质年代表地质年代表代演化过程.doc<br>骤件 20K 两端 系统预置                      |                |             |
|    |                                                                   |                |             |
|    |                                                                   |                |             |
|    |                                                                   |                |             |
|    |                                                                   |                |             |
|    |                                                                   |                |             |
| 1) | 我的资源为我在该教材内当前章节添加的所有资源的                                           | 显示,资源          | 原的介绍        |
| 2) | [中见【贪源】>【我的贪源】; 选中某条资源,向右拖拽可拖拽至书页上,拖拽到书页 后显示为【打开】或【删除】,可对该条资源进行打; | 页上的资》<br>开或删除: | 原,点击<br>操作; |

 【新建】资源可上传相机拍照或相册的图片进行上传,上传后,设置图 片名称,设置完成后进入到我的资源列表中。

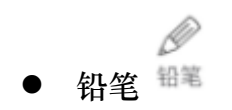

●
 ●
 ●
 +
 +
 >
 +
 +
 +
 +
 +
 +
 +
 +
 +
 +
 +
 +
 +
 +
 +
 +
 +
 +
 +
 +
 +
 +
 +
 +
 +
 +
 +
 +
 +
 +
 +
 +
 +
 +
 +
 +
 +
 +
 +
 +
 +
 +
 +
 +
 +
 +
 +
 +
 +
 +
 +
 +
 +
 +
 +
 +
 +
 +
 +
 +
 +
 +
 +
 +
 +
 +
 +
 +
 +
 +
 +
 +
 +
 +
 +
 +
 +
 +
 +
 +
 +
 +
 +
 +
 +
 +
 +
 +
 +
 +
 +
 +
 +
 +
 +
 +
 +
 +
 +
 +
 +
 +
 +
 +
 +
 +
 +
 +
 +
 +
 +
 +
 +
 +
 +
 +
 +
 +
 +
 +
 +
 +
 +
 +
 +
 +
 +

- 1) 点击铅笔后显示画笔的设置,可以设置颜色、直线/区县、粗细等设置;
- 2) 点击橡皮工具 🖉 可对书页上的画笔痕迹进行擦除;
- 3) 点击清除工具 <sup>11</sup> 可对该书页上的画笔整体清空。

● 荧光笔 荧光笔

#### 🛑 😑 🔵 😑 完成

点击荧光笔后,可在书页上对文字进行涂抹,可以选择颜色进行设置。

| 21日 - 21日 - 210 - 210 - | 毛に |
|----------------------------------------------------------------------------------------------------|----|

点击笔记后,书页上会进行提示:点击书页上添加笔记,点击书页后显示笔 记页面,可对笔记内容进行输入记录。

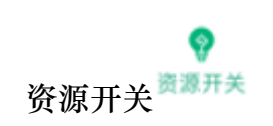

切换教材版面显示。具体显示逻辑如下:

- i. 开:所有资源图标及备课痕迹都显示
- ii. 关:光板教材

● 热区开关 <sup>热区开关</sup>

切换教材版面显示。具体显示逻辑如下:

- iv. 开:显示热区(点读区域)
- v. 关:关闭热区(点读区域)显示(不影响点读功能)

#### 3.1.3.2 资源

资源包括音频、视频、图片、文档、H5资源等类型,点击后音频或视频后启 动相应的播放器进行资源的播放,图片或文档用相关的应用进行打开。

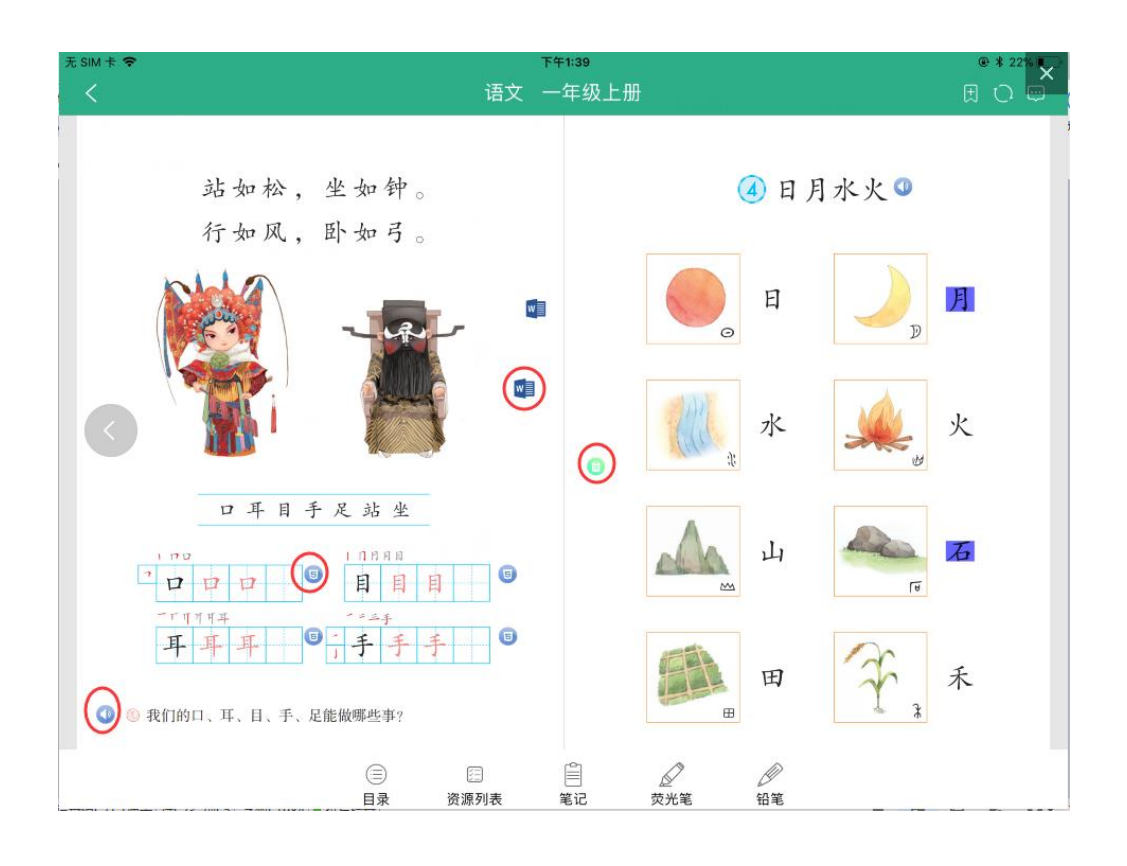

3.1.3.3操作 🖯 🔾 🗔

● 书答

用来标记该页的内容,用以后续快捷找到该页。

● 同步<mark>〇</mark>

同步功能用来同步该教材内用户的自生资源,自动同步服务器上的资源,本 地有资源的,未同步到云端的,点击同步后自动同步到云端;云端有资源,但本 地没有的,自动同步到本地;本地云端都有的,则新的资源替换掉旧的资源。

● 搜索

用来搜索页面内的关键词,搜索到相关的书页。

● 进度 **『** 

指同步过程中的资源上传下载进度。

# 4 功能模块 (手机端)

4.1 客户端登录及账号管理
4.1.1 登录
☆ 功能概述
用户进入个人相关信息的入口;
☆ 操作权限 登录用户(教师、学生);
☆ 页面布局

| ♀= 账号/手机号       |        |
|-----------------|--------|
| <b>上</b> 请输入新密码 |        |
| □ 自动登录          | 忘记密码   |
| 登录              |        |
| 🐼 天津人人通 点此切换    | 游客登录 > |
|                 |        |

点击下方"点此切换"按钮,选择用户来源,之后输入用户名,密码登录 数字教材平台客户端。

首次登录需强制绑定手机号并进行密码修改,否则不允许登录,绑定手机 号之后跳入到个人资料管理中的修改密码页面。

如果忘记密码,可以点击"忘记密码"按钮,通过绑定的手机号找回密码 (首次登录,由于还没有绑定手机号所以无法使用找回密码功能,可以联系客 4.1.2 个人资料管理

☆ 功能概述

用户管理个人资料的页面;

☆ 操作权限 登录用户(教师、学生);

☆ 页面布局

| iPad ≑       | 1:43 pm        |    | 80%        |
|--------------|----------------|----|------------|
|              | 找              |    |            |
| ₩₩<br>▼1 0 > | 头像             |    | ₿ >        |
| 人教数字         | 姓名             |    | DKDK       |
| ⑦ 账号管理 >>    | 性别             |    | 女 >        |
| ③ 设 置 〉      | 学校             |    | 人教数字       |
|              | 出生日期           | :  | 2000-1-1 > |
|              | 年级             |    | 一年级 >      |
|              |                | 提交 |            |
|              |                |    |            |
|              |                |    |            |
|              |                |    |            |
|              |                |    |            |
|              |                |    |            |
|              |                | •  |            |
|              | <b>↓</b><br>較材 | 2  |            |

点击下方"我"按钮后,进入个人资料管理模块,在个人资料管理模块下,可 以修改个人信息、密码、手机号等基本信息

4.1.2.1 修改个人信息

| iPad ≑    |         | t:43 pm 80% ━•<br>我 |
|-----------|---------|---------------------|
| <b>咪咪</b> | 头像      |                     |
| 人教数字      | 姓名      | 5 DKDH              |
| ⊘ 账号管理    | 〉性别     | ر خ ک<br>ح          |
| ② 设 置     | 〉学校     | と人教数字               |
|           | 出生      | 日期 2000-1-1 >       |
|           | 年级      | と 一年級 >             |
|           |         | 提交                  |
|           |         |                     |
|           |         |                     |
|           |         |                     |
|           |         |                     |
|           |         |                     |
|           |         | •                   |
|           | ■<br>教材 | 2                   |

除【用户名】【姓名】【身份】和【学校】外,其他字段均可编辑;

4.1.2.2 修改密码

点击【账号管理】-【修改密码】,可对自己的密码进行修改,操作页面如下:

| iPad 🗢 | 1:43 pm | 80% 💴                  |
|--------|---------|------------------------|
| <      | 修改密码    |                        |
| 原密码    |         | 请输入旧的管理密码              |
| 新密码    |         | 8~20个字符,必须同时包含字母、数字、符号 |
| 确认新密码  |         | 请再次输入新密码               |
|        |         |                        |
|        | 解确认修改   |                        |
|        |         |                        |
|        |         |                        |
|        |         |                        |
|        |         |                        |
|        |         |                        |
|        |         |                        |
|        |         |                        |
|        |         |                        |
|        |         |                        |
|        |         |                        |
|        |         |                        |

4.1.2.3 修改手机号

点击【修改手机号】,可对已经绑定过的手机号进行修改,若未绑定手机的, 也可以对手机号进行绑定,绑定或修改流程需验证手机,操作页面如下:

| iPad 🗢 | 1:43 pm                  | 80% |
|--------|--------------------------|-----|
| <      | 绑定手机号                    |     |
| 绑定     | 己手机号码后可直接使用手机号码登录,也可用以找回 | 赘   |
|        | 请输入你的手机号                 |     |
|        | 请输入你的验证码 获取验证码           |     |
|        |                          |     |
|        | 确 定                      |     |
|        |                          |     |
|        |                          |     |
|        |                          |     |
|        |                          |     |

4.1教材

4.1.1我的教材

用户登录成功后缺省进入我的教材界面。 我的教材显示我当前正在下载的教材或已下载的教材。

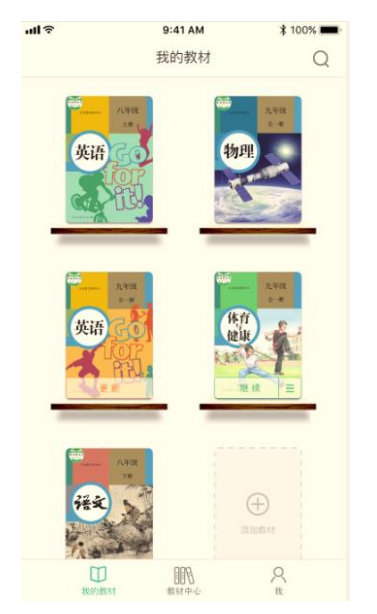

- 教材下载
- (1) 从【教材中心】点击【下载】或教材旁边的 可按照章节下载教材,点
   击后的教材显示在该页面上;
- (2) 【按章节下载】后的【下载】按钮显示为【继续】,点击【继续】可下载剩

余其他全部的教材,也可继续点击,选择其他章节进行下载。

- 教材更新 当已下载的教材有更新时,教材右侧就会显示【更新】按钮,点击更新 后,教材开始更新下载。
- 编辑

点击【编辑】后,已下载的教材右侧显示为【删除】,点击【删除】可对 已下载的教材进行删除操作。

● 添加教材 🗉

点击【添加】进入到【教材中心】可选择教材进行下载;

#### 4.1.2教材中心

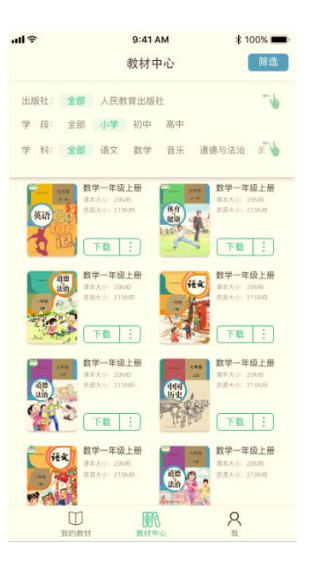

#### 图1-2-1

教材中心显示当前系统所发布的所有教材,可以查看教材详情介绍,未激 活的提供激活码可进行激活,可对已激活的进行下载。

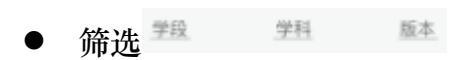

### 筛选可以按照学段、学科、版本(出版社)进行筛选

#### ● 查看详情

| iPad 🕈                                           | 1:43 pm                                                            | 80% 🔤                                                            |
|--------------------------------------------------|--------------------------------------------------------------------|------------------------------------------------------------------|
| <                                                | 教材简介                                                               |                                                                  |
| TARA TARA TARA TARA TARA TARA TARA TARA          | 普通高中课程标准 英语2(必修)                                                   |                                                                  |
| 英语。                                              | 编著: 人民教育出版社 课程教材研究所                                                | 出版社: 人民教育出版社                                                     |
| NEW SENCE ENGLISH FOR CHINA.<br>STUDENT'S BOOK 2 | 出版时间: 2012年10月第1版                                                  | 开本:正度16开                                                         |
| 20 ADDREVELOUPS AN                               | 丛书:人教版第十一套中小学教科书                                                   | ISBN: 9787107253546                                              |
| ·                                                | 课本大小: 20MB                                                         | 资源大小: 228M                                                       |
|                                                  | 下载次数: 228次                                                         | 资源数量: 11个                                                        |
| SALAHAR SALAHAR                                  | 激活                                                                 |                                                                  |
|                                                  | 内容简介:                                                              |                                                                  |
| ALL STATE THE PARTY                              | 从教材的总体内容来说,与实验版相比,本册                                               | 册教材有以下几个方面的变化。                                                   |
|                                                  | <ol> <li>综合考虑学生心理发展水平、实验结果等各<br/>2 该面—年级上果图彩"认识物体和图彩"单句</li> </ol> | 5个因素,将"位置"单元内容简化并移至一年级上册。<br>                                    |
|                                                  | 分内容,新增了丰富的内容。                                                      |                                                                  |
|                                                  | 3.移走原来"认识时间"的单元(至二年级上册                                             | )。                                                               |
|                                                  | 4."20以内的退位减法""100以内数的认识"<br>就在本册的内容,只不过在内容上都有所变行<br>地方等等。          | "认识人民币""100以内的加法和减法""统计""找规律"是原本<br>Ł,比如在解决问题方面的丰富等,完善原来教学跨度比较大的 |
|                                                  |                                                                    |                                                                  |

图1-2-2

如图2-2所示,点击教材封面可查看该教材的详情介绍,包括出版社、出版 时间、资源数量等。

- 下载 ™ ■
- (1) 下载教材,点击【下载】按钮,可以选择下载方式:
  - a) 只下载教材本体(不含内嵌资源)
  - b) 下载教材本体+内嵌资源(全量下载)
- (2) 点击 进入【按章节下载】页面,可对教材按章节进行下载,已下载的内容 颜色用深色表示。
- (3) 下载后的教材会显示到【我的教材】界面中。

| 按章节下载           |
|-----------------|
| ○ 1时、分、秒        |
| ○ 2万以内的加法和减法(一) |
| () 3測量          |
| ○ 4万以内的加法和减法(二) |
| ○ 5倍的认识         |
| ○ 6多位數乘一位數      |
| ○ 数字编码          |
| ○ 7长方形和正方形      |
| ○ 8分数的初步认识      |
| ● 9数字/~角集合      |
| ○ 10总复习         |
| ○ 届记            |
| ○ 封底            |
| 下载              |

图1-2-3、

4.1.3教材内页

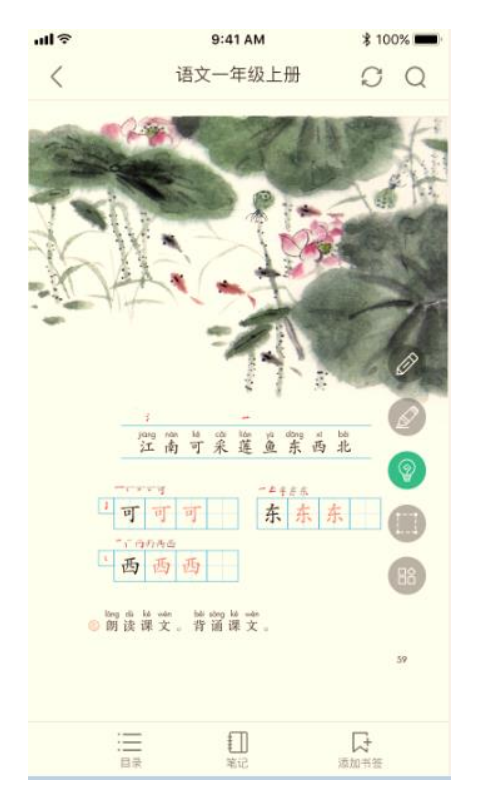

图1-3-1

### 4.1.3.1工具

● 目录

点击后显示当前教材的目录列表和书签列表,点击后可切换至对应的教材页面 或书签标记页。

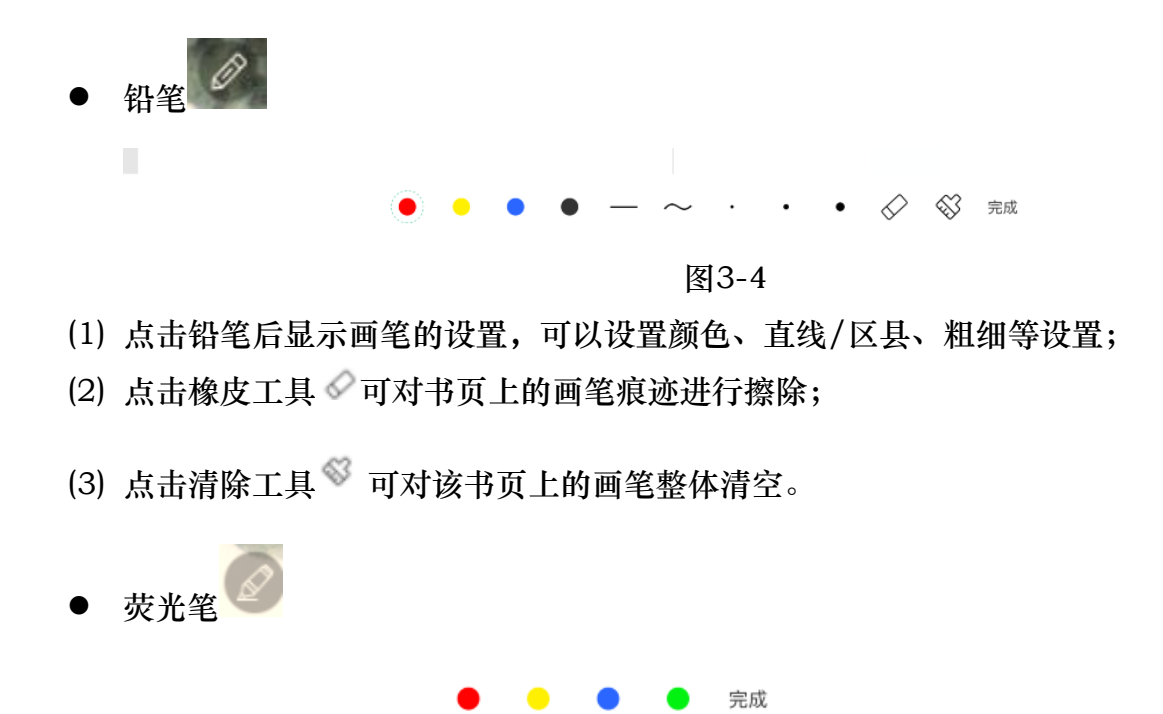

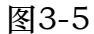

点击荧光笔后,可在书页上对文字进行涂抹,可以选择颜色进行设置。

● 笔记 <sup>笔记</sup>

点击笔记后,书页上会进行提示:点击书页上添加笔记,点击书页后显示 笔记页面,可对笔记内容进行输入记录。

● 书签<sup> 素加书鉴</sup>

用来标记该页的内容,用以后续快捷找到该页。

资源开关

切换教材版面显示。具体显示逻辑如下:

i. 开:所有资源图标及备课痕迹都显示

ii. 关:光板教材

4.1.3.2资源

资源包括音频、视频、图片等类型,点击后音频或视频后启动相应的播放 器进行资源的播放,图片等用相关的应用进行打开。

# 4.1.3.3操作 🖯 🔾 🖓

● 同步 C

同步功能用来同步该教材内用户的自生资源,自动同步服务器上的资源, 本地有资源的,未同步到云端的,点击同步后自动同步到云端;云端有资源, 但本地没有的,自动同步到本地;本地云端都有的,则新的资源替换掉旧的资源。

# ● 搜索 Q

用来搜索页面内的关键词,搜索到相关的书页

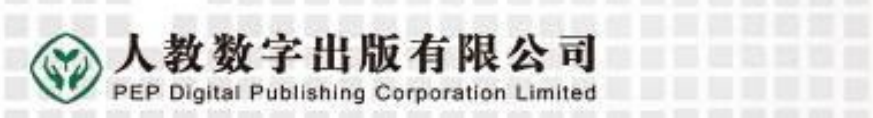